# Leitfaden Kampagne - 2013 Sicherheitswochen im kommunikativen CRM der JUH

| Stand:       | 24.06.2014                                          |
|--------------|-----------------------------------------------------|
| Dokument:    | Leitfaden_2013_Sicherheitswochen                    |
| Herausgeber: | Andreas Bessel                                      |
|              | RTC Computer GmbH<br>Grenzberg 9<br>45529 Hattingen |

## Kommunikatives CRM

Das kommunikative CRM spricht die direkte Schnittstelle zum Kunden an, z. B. die Kundenkontaktpunkte. Durch das kommunikative CRM werden die verschiedenen Kommunikationskanäle für den Kundenkontakt bereitgestellt.

Um eine gebietsübergreifende Kommunikation/Weiterbearbeitung innerhalb der Johanniter-Unfall-Hilfe zu gewährleisten, ist eine Definition der Datenflusssteuerung unumgänglich.

Im Folgenden wird anhand der Kampagne **2013 Sicherheitswochen** beschrieben, wie dies in der Johanniter-Unfall-Hilfe in Verbindung mit eNik CRM umgesetzt wird.

## Aufbau der Kampagne

Im Kampagnenmanager erhält jeder Verband (LV/RV/KV/OV) seine eigene Kampagne. Der Name setzt sich durch die BKZ des jeweiligen Verbandes und dem Kampagnennamen zusammen. Beispiel RV Dresden:

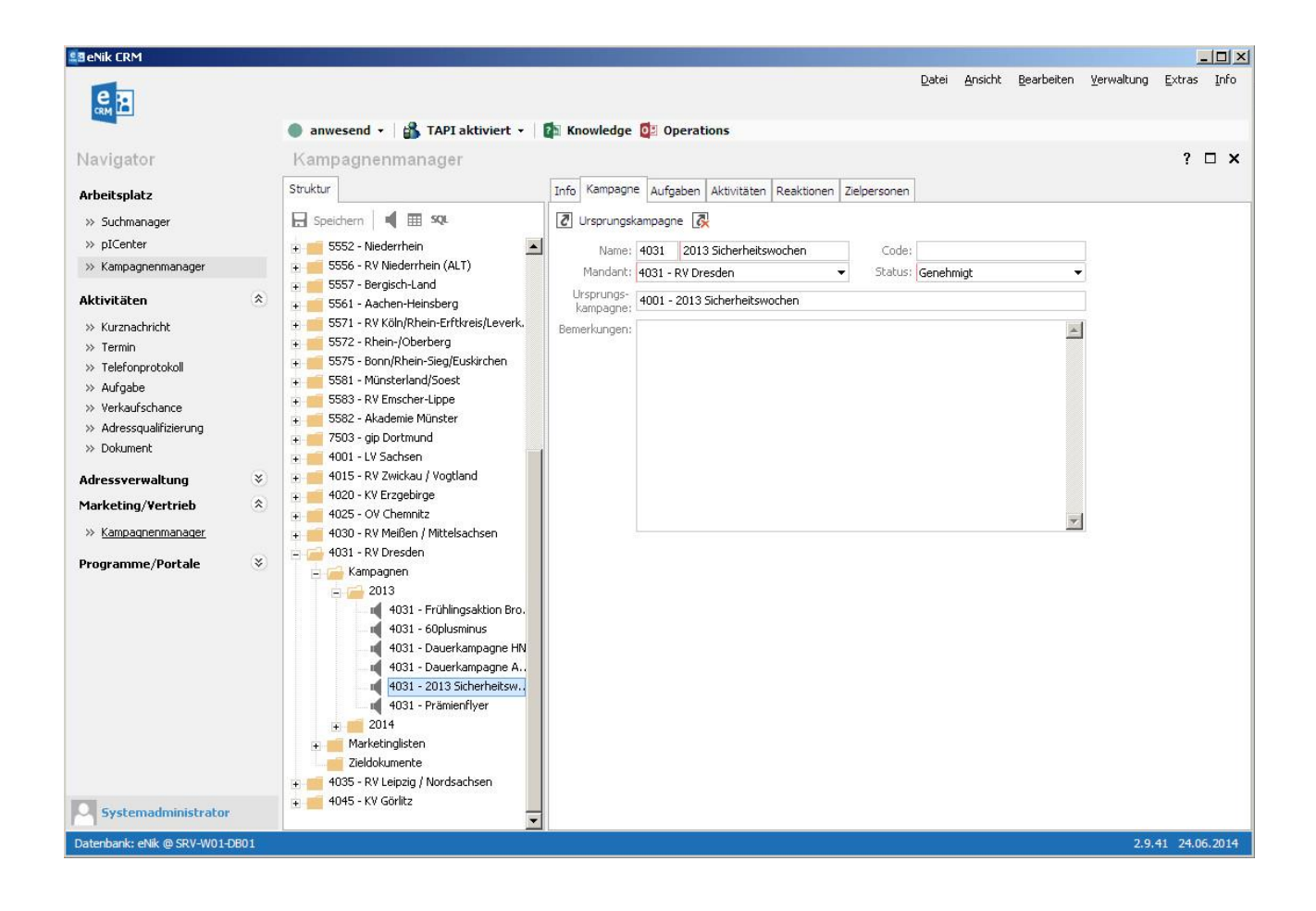

Mandant: RV Dresden Name: 4031 – 2013 Sicherheitswochen

Zusätzlich wird der Kampagne die Ursprungskampagne 4001 - 2013 Sicherheitswochen (Landesverband) zugewiesen.

Zweck: Das Verbinden einer Kampagne mit einer Ursprungskampagne, ergibt eine detaillierte Auswertungsmöglichkeit über alle verknüpften Kampagnen und deren Aktivitäten aus Sicht der Ursprungskampagne im **eNik Operations** (siehe Controlling).

|                                                                                                    |                                                                                                    |              |                                   | Datai           | Application | Reprise    | Verwaltung         | Evtrac     |      |
|----------------------------------------------------------------------------------------------------|----------------------------------------------------------------------------------------------------|--------------|-----------------------------------|-----------------|-------------|------------|--------------------|------------|------|
| e B                                                                                                    |                                                                                                    |              |                                   | Darei           | Ansiene     | Dearbeiten | <u>v</u> erwarding | Excras     | 1110 |
| and the second second sec | 🌒 anwesend 🔹 🕌 TAPI aktiviert 👻 🎼 Kn                                                                                                    | owledge 🚺 Oj | perations                         |                 |             |            |                    |            |      |
| Navigator                                                                                                    | Kampagnenmanager                                                                                                    |              |                                   |                 |             |            |                    | ? [        | ×    |
| Arbeitsplatz                                                                                                    | Struktur                                                                                                    | Info Kampag  | ne Aufgaben Aktivitäten Reaktion  | en Zielpersonen |             |            |                    |            |      |
| » Suchmanager                                                                                                    | 🔒 Speichern 📕 🏛 🕫                                                                                                    | Hinzufüge    | en 🛛 🎼 🖶 🔣                        |                 |             |            |                    |            |      |
| » pICenter                                                                                                    | + = 5552 - Niederrhein                                                                                                    | - Che        | D-1-4                             |                 | Chard       |            | ton (6) Footall    |            |      |
| » Kampagnenmanager                                                                                                    | + 5556 - RV Niederrhein (ALT)                                                                                                    | J Sture      | Aktiver Verksuf durch Mitscheiter | Kampagaaaf      | 16 00 00    | NOS        | ten (E) Erstell    | t durch    | ter  |
|                                                                                                    | 🛨 📹 5557 - Bergisch-Land                                                                                                    | 1. Stufe     | Activer verkauf durch Mitarbeiter | Rampagnent      | 16.09.20    | 13         | System             | administra | tor  |
| Aktivitäten 🌣                                                                                                    | ∓ 📻 5561 - Aachen-Heinsberg                                                                                                    | 1 Stufe      | Anzeigenwerbung<br>Esbrauewerbung | Varkabramitt    | 16.09.20    | 10         | System             | administra | tor  |
| » Kurznachricht                                                                                                    | 🛨 📁 5571 - RV Köln/Rhein-Erftkreis/Leverkusen                                                                                                    | 1. Stufe     | Cutashaia Multialikatar           | Multiplikator   | 16.09.20    | 13         | System             | administra | tor  |
| » Termin                                                                                                    | + 5572 - Rhein-/Oberberg                                                                                                    | 1. Stufe     | Handrattel DTN A4                 | Fluer           | 16.09.20    | 10         | System             | administra | tor  |
| » Telefonprotokoll                                                                                                    | + 5575 - Bonn/Rhein-Sieg/Euskirchen                                                                                                    | 1. Stufe     | Handzettel DIN Jana               | Handrattal      | 16.09.20    | 13         | System             | administra | tor  |
| » Aufgabe                                                                                                    | 5583 - BV Emscher-Linne                                                                                                    | 1. Stufe     | Infoctand                         | Sonstiges       | 23 09 20    | 13         | System             | administra | ator |
| » Verkaufschance                                                                                                    | + 5582 - Akademie Münster                                                                                                    | 1. Stufe     | Internet                          | Internet        | 23.09.20    | 13         | System             | administra | ator |
| » Adressqualifizierung                                                                                                    | + 7503 - gip Dortmund                                                                                                    | 1. Stufe     | Internet<br>Internet              | Printmedien     | 16 09 20    | 13         | System             | administra | ator |
| » Dokument                                                                                                    | + 🧰 4001 - LV Sachsen                                                                                                    | 1. Stufe     | Kampagnenfremde Interessenten     | Sonstices       | 23 09 20    | 13         | System             | administra | ator |
| Adressverwaltung 🛛 😵                                                                                                    | 🛨 📻 4015 - RV Zwickau / Vogtland                                                                                                    | 1. Stufe     | Mailing Förderer                  | Mailing         | 16 09 20    | 13         | 165.64 System      | administra | ator |
| Marketing/Vertrieb                                                                                                    | ∓ 🛑 4020 - KV Erzgebirge                                                                                                    | 1. Stufe     | Mailing Fremdadressen             | Mailing         | 16.09.20    | 13         | System             | administra | ator |
|                                                                                                    | + 4025 - OV Chemnitz                                                                                                    | 1. Stufe     | Plakat                            | Plakat          | 16.09.20    | 13         | System             | administra | ator |
| » <u>Kampagnenmanager</u>                                                                                                    | + 4030 - RV Meißen / Mittelsachsen                                                                                                    | 1 Stufe      | Pressemeldung                     | Printmedien     | 16 09 20    | 13         | System             | administra | ator |
| Programme/Portale 🛛 🛞                                                                                                    | - 4031 - RV Dresden                                                                                                    | 1 Stufe      | Padiosnot                         | Padiospot       | 16 09 20    | 13         | System             | administra | ator |
|                                                                                                    |                                                                                                    | 1 Stufe      | Regionaler TV Spot Dresden Fern   | TV Soot         | 26.08.20    | 13         | System             | administra | ator |
|                                                                                                    | 4031 - Frühlingsaktion Brotdosen                                                                                                    | 1 Stufe      | TV Soot                           | TV Spot         | 16 09 20    | 13         | System             | administra | ator |
| Systemadministrator                                                                                                    | 4031 - 60plusminus<br>4031 - Dauerkampagne HNR<br>4031 - Dauerkampagne Ausbildung<br>4031 - Dauerkampagne Ausbildung<br>4031 - 2013 Sicherheitswochen<br>4031 - 213 Sicherheitswochen<br>4031 - 213 Sicherheitswochen<br>4031 - 2014<br>Marketingisten<br>Zieldokumente<br>4035 - RV Leipzig / Nordsachsen<br>4045 - KV Goritz | -            |                                   |                 |             |            |                    |            |      |

## Jede Kampagne enthält in diesem Fall 17 Kampagnenaktivitäten.

Diese Kampagnenaktivitäten werden als globale Marketingaktionen definiert.

Sollten **lokale Marketingaktionen** (z.B. lokale Tagesanzeige) stattfinden, so ist pro Aktion eine zusätzliche Kampagnenaktivität in dem ausführenden Verband (RV/KV/OV) anzulegen (siehe **Definition Kampagnenaktivität**).

# Definition Kampagnenaktivität

Beispiel: 4031 - RV Dresden - Radiospot

Kampagne in der Baumstruktur auswählen.

Reiter Aktivitäten im Kampagnenmanager/Kampagne anwählen und in der Symbolleiste den Button Hinzufügen klicken (ist der Button ausgegraut, so fehlt Ihnen die Berechtigung für diese Funktion).

| 🎒 Kampagne    | naktivität          |                              |                 |                                       |                                            | _ 🗆 ×                                      |
|---------------|---------------------|------------------------------|-----------------|---------------------------------------|--------------------------------------------|--------------------------------------------|
| Allgemein Zus | tändig Merkmale Li  | isten Ziel Notizen           |                 | Letzte Änder.:<br>Erstellt am:        | 12.09.2013 14:42:05<br>31.05.2013 16:23:59 | Systemadministrator<br>Systemadministrator |
| 🔀 Speichern   | und schließen 日     | 🗙 🖹 Aktionen 🔻 🖌 崎 Outsourci | ng 🍫            |                                       |                                            |                                            |
| Batraffi      | Padiospot           | 10                           |                 | 2.5                                   | Outsourcing                                |                                            |
| Code:         | Radiospot           |                              |                 |                                       | hier klicken um Adre                       | esse zu suchen                             |
| Startdatum    | 16.09.2013 -        | Shife:                       | 1 Stufe         |                                       |                                            |                                            |
| Enddatum:     | 31.12.2013 -        | Typ:                         | Radiospot       | · · · · · · · · · · · · · · · · · · · |                                            |                                            |
|               | 🖌 delegiert über Ur | rsprungskampagne Status:     | In Durchführung | •                                     |                                            |                                            |
| Planungs-     |                     | Tatsächliche<br>Kosten (E)   |                 | 17                                    |                                            |                                            |
|               |                     |                              |                 |                                       |                                            |                                            |

Die Felder Betreff, Startdatum, Enddatum, Stufe, Typ und Status sind zu schlüsseln.

Anmerkung: Die Stufe bezeichnet die hierarchisch angeordnete Kampagnenaktivität innerhalb der Kampagne. Der *Typ* bezeichnet das Medienformat der Kampagnenaktivität. Der *Status* dient der allgemeinen Übersichtlichkeit von Kampagnenaktivitäten im gesamten Kampagnenmanager. Er ist nach Beginn der Kampagnenaktivität zuerst in den Status **In Durchführung**, und nach Ablauf manuell auf **Abgeschlossen** zu setzen. Das Feld *delegiert über Ursprungskampagne* definiert die Kampagnenaktivität als **globale oder lokale** Aktion. Kampagnenaktivitäten, die über Dritte, externe Dienstleister abgewickelt werden (Bsp. **Gip in NRW**), können über Outsourcing gesetzt werden (klicken, suchen, übernehmen).

#### Zuständigkeit

Die Zuständigkeit ist die **1. Grundlage der Datenflusssteuerung** innerhalb der Kampagne.

| 😫 Kampagnenaktivität                             |                        |                                                                 |                                          |
|--------------------------------------------------|------------------------|-----------------------------------------------------------------|------------------------------------------|
|                                                  | Letzte<br>Erst         | Änder.: 12.09.2013 14:42:05 5<br>ellt am: 31.05.2013 16:23:59 5 | ystemadministrator<br>ystemadministrator |
| Allgemein Zuständig Merkmale Listen Ziel Notizen |                        |                                                                 |                                          |
| 📴 Speichern und schließen 🔒 🗙 🖹 Aktionen 🔻       |                        |                                                                 |                                          |
| Mandant                                          | Zuständig              | Vertretung                                                      |                                          |
| 4015 - RV Zwickau / Vogtland                     |                        |                                                                 | -                                        |
| 4020 - KV Erzgebirge                             |                        |                                                                 | -                                        |
| 4025 - OV Chemnitz                               |                        |                                                                 |                                          |
| 4030 - RV Meißen / Mittelsachsen                 |                        |                                                                 |                                          |
| 4031 - RV Dresden                                | _4031 Hausnotrufdienst |                                                                 |                                          |
| 4035 - RV Leipzig / Nordsachsen                  |                        |                                                                 |                                          |
| 4045 - KV Görlitz                                |                        |                                                                 |                                          |
| 5512 - RV Östliches Ruhrgebiet (Dortmund)        |                        |                                                                 |                                          |
| 5512 - RV Östliches Ruhrgebiet (Lünen)           |                        |                                                                 |                                          |
| 5514 - RV Ruhr-Lippe (Hagen) - Bochum            |                        |                                                                 |                                          |
| 5514 - RV Ruhr-Lippe (Hagen) - Ennepetal         |                        |                                                                 | -                                        |
| 5514 - RV Ruhr-Lippe (Hagen) - Gelsenkirchen     |                        |                                                                 |                                          |
| 5514 - RV Ruhr-Lippe (Hagen) - Hagen             |                        |                                                                 |                                          |
| 5517 - RV Südwestfalen                           |                        |                                                                 |                                          |
| 5521 - RV Ostwestfalen                           |                        |                                                                 |                                          |
| 5524 - RV Lippe-Höxter                           |                        |                                                                 |                                          |
| 5525 - RV Minden-Ravensberg                      |                        |                                                                 |                                          |
| 5531 - RV Rhein-Ruhr - 5531 - Duisburg           |                        |                                                                 |                                          |
| 5531 - RV Rhein-Ruhr - 5531 - Düsseldorf         |                        |                                                                 |                                          |
| 5531 - RV Rhein-Ruhr - 5531 - Oberhausen         |                        |                                                                 |                                          |
| 5533 - RV Essen                                  |                        |                                                                 |                                          |
| 5541 - KV Mettmann                               |                        |                                                                 |                                          |
| 5552 - RV Niederrhein - 5552 - Dinslaken         |                        |                                                                 |                                          |

Die Zuständigkeiten können direkt in der Maske über Dropdown Listen eingestellt werden.

Hier wird pro Kampagnenaktivität **Zuständigkeit** und **Vertretung** für Kampagnenrückläufe hinterlegt.

Verbände mit mehreren Vertriebsgebieten haben die Möglichkeit, pro Vertriebsgebiet (Postleitzahlenbereich) unterschiedliche Zuständigkeiten zu definieren.

Dies gilt auch für überregionales Marketing (Verband A führt zusätzlich Marketing für Verband B aus).

Kampagnenaktivitäten, die keine Zuständigkeit besitzen, werden bei Rückläufen (siehe Kampagnenrückläufe) im Kampagnen-Suchmanager ausgeblendet.

# Kampagnenrückläufe

Kampagnenrückläufe werden mit der Adressqualifizierung (AdQ) aufgenommen.

| Adressqualifizierung                                          |                                                                                                    |                                |
|---------------------------------------------------------------|----------------------------------------------------------------------------------------------------|--------------------------------|
| DATEI START MEIN                                              | I CRM                                                                                                    |                                |
| Speichern<br>Speichern<br>à schließen ➡ Drucken →<br>Aktionen | Bit Kunde *       Bit Kunde *       Bit Kunde * |                                |
| Adressqualifizierung                                          | Balvaff                                                                                                    | Kunde                          |
| Protokoll                                                     | kampagnenrücklauf                                                                                                    | * Nicht ausgewählt             |
| Notizen<br>Dokumente                                          | Erhalten am: Kundenreaktion: Status:<br>24.06.2014  Interessiert  Offen                                                                                                    | Kontakt mit                    |
| Produkte                                                      | Kontaktmedium: Empfohlen von:                                                                                                    | » Nicht ausgewählt<br>Kampagne |
| Adressen<br>Kampagnen                                         | Bereich Anliegen / Maßnahmen                                                                                                    | Nicht ausgewählt               |
| Produktkatalog                                                |                                                                                                    | Nicht ausgewählt               |
|                                                               | T 333 Menüservicedienst Heiß                                                                                                    | Zuständig                      |
|                                                               |                                                                                                    | >>> Systemadministrator        |
|                                                               | 336 Pflege (stationär)                                                                                                    |                                |
|                                                               | 337 Rettungs-/Fahrdienst                                                                                                    |                                |
|                                                               | 338 Ambulante Wohnbetreuung                                                                                                    |                                |
|                                                               | 339 Sanitätsdienst                                                                                                    |                                |
|                                                               | 340 Kinderintensivkrankenpflege                                                                                                    |                                |
|                                                               | 1 771 Ausbildung                                                                                                    |                                |
|                                                               |                                                                                                    |                                |
|                                                               | (F) 991 Mitgliederverwaltung                                                                                                    |                                |
| Adressqualifizio                                              | erung Wissen Adresserfassung                                                                                                    |                                |
|                                                               |                                                                                                    | 24.06.2014                     |

| - Betreff        | wird automatisch bei der Initialisierung auf <b>Kampagnenrücklauf</b> gesetzt und kann beliebig bis auf 50 Stellen geändert werden.                                                                                      |
|------------------|----------------------------------------------------------------------------------------------------|
| - Kundenreaktion | beschreibt grob das Anliegen des Kunden zur Kampagnenaktivität<br>(interessiert, nicht interessiert, Fehler, kein Marketingmaterial<br>senden) Standard interessiert                                                     |
| - Status         | (offen, abgeschlossen) beschreibt den aktuellen Status der Adressqualifizierung. Standard offen                                                                                                    |
| - Kontaktmedium  | beschreibt das Medium, worüber der Kundenkontakt mit dem<br>entgegennehmenden Mitarbeiter (Service Center Agent) zustande<br>gekommen ist (Telefon, Fax, E-Mail, Postkarten Mailing,<br>Kontaktformular Internet, usw.). |
| - Empfohlen von  | Empfehlungsliste (siehe BG Dokument Kundenanfrage Sicherheitswochen) Standard <b>ohne Empfehlung.</b>                                                                                                    |

#### Eingabeschema

Die Adressqualifizierung kann drei Personentypen aufnehmen.

- Kunde
- Kontakt
- Multiplikator

**Kunde:** (*Mussfeld*) ist die Person, die eine Dienstleistung (z.B. HNR, Menüservice, etc.) in Anspruch nimmt.

**Kontakt** (*optional*) ist die Person, die mit der JUH in Kontakt tritt (Tochter, Sohn, Angehörige, etc.). Dies wird nur gesetzt, wenn Kunde und Kontakt unterschiedlich sind (Bsp.: Person meldet sich telefonisch im ServiceCenter und wünscht unverbindliches Angebot für einen Angehörigen).

**Multiplikator** (*optional*) ist die Person, Einrichtung oder Firma, worüber der Kunde/Kontakt aufmerksam geworden ist (Arzt, Pflegestation, etc.).

**Kundenreaktion** (*Mussfeld*) bleibt auf *Interessiert* wenn das Anliegen des Kunden positiv zu sehen ist (z.B. Inanspruchnahme eine Dienstleistung). Bei negativer Reaktion (z.B. Kunde wünscht keine Dienstleistung und auch keine Werbung) ist das Feld entsprechend dem Kundenanliegen zu schlüsseln. Negativ bewertete Adressqualifizierungen werden auch statistisch als negative Reaktion gewertet (siehe eNik Operation).

**Status** (*Mussfeld*) ist nach erfolgter Bearbeitung durch den/die Zuständigen/Vertretung manuell auf **abgeschlossen (**Standard **offen**) zu setzen.

#### Zusatz Präferenzen

Kunde Adressen / Kundenpräferenz in der Navigatorleiste

Ist ein Adressdatensatz als Kunde in der AdQ aufgenommen, erweitert sich die Navigatorleiste um den Eintrag *Präferenzen*.

| 😫 Adressqualifizierung                        |                                                               |                              |                  |                                                                 |
|-----------------------------------------------|---------------------------------------------------------------|------------------------------|------------------|-----------------------------------------------------------------|
| DATEI START MEIN CR                           | M ADRESSTOOL                                                  |                              |                  |                                                                 |
| Horucken Kontakt Kontakt anfügen verknüpfen   | Aktualisieren Zoom Zoom                                       | Adresstool<br>schließen      |                  |                                                                 |
|                                               |                                                               |                              | 2003 W 2         |                                                                 |
| Adressqualifizierung                          | Bereich / Praterenz                                           |                              | Letzte Anderung  | Erstellt                                                        |
| Protokoll<br>Notizen<br>Dokumente<br>Produkte | >> Marketing<br>Marketing unterbinden :<br>>> Kontaktmethoden | nein                         | ⊖ ja             | >> 5552 - RV Niederrhein<br>02.03.2007 14:19:59<br>Aktualisiert |
| 4 RTC Computer GmbH Lid                       | E-Mail :                                                      | zulassen                     | 🔘 nicht zulassen | >> Doublet                                                      |
| 2609                                          | Fax :                                                         | Zulassen                     | 🔿 nicht zulassen | 08.04.2010 14:37:08                                             |
| Stammdaten                                    | Post :                                                        | <ul> <li>zulassen</li> </ul> | 🔘 nicht zulassen |                                                                 |
| Merkmale                                      | Telefon :                                                     | <ul> <li>zulassen</li> </ul> | 🔿 nicht zulassen |                                                                 |
| Klassifizierungen                             | >> Outbound                                                   |                              |                  |                                                                 |
| Präferenzen<br>VMIS                           | SiWo 2010 :<br>>> 771 Ausbildung (allg)                       | <ul> <li>zulassen</li> </ul> | 🔿 nicht zulassen |                                                                 |
| Stammverzeichnis                              | Einzelteilnehmer :                                            | <ul><li>nein</li></ul>       | ⊖ ja             |                                                                 |
| Adressen<br>Kampagnen<br>Produktkatalog       | geschlossene Gruppe :                                         | ● nein                       | et ()            |                                                                 |
| Adressqualifizier                             | ung Wissen(80)                                                | Adresserfa                   | assung           |                                                                 |
|                                               |                                                               |                              |                  | 24.06.2014                                                      |

Hier können zusätzliche Marketinginformationen zum Kunden gesetzt werden. Sollte der Kunde den Wunsch äußern, in Zukunft kein Marketingmaterial zugesandt zu bekommen, so ist der Punkt **Marketing unterbinden** auf **ja** zu setzen. Hierdurch wird der Kunde bei personifizierten Marketingaktionen (Serienbrief) im Kampagnenmanager automatisch ausgeschlossen.

#### Suchen Kampagnenaktivität

Kampagnensuche in der Menüleiste oder Stammverzeichnis / Kampagnen

Die Eingabemaske wechselt automatisch in den Suchmodus für die Kampagnenaktivität.

| Suche<br>Suche         | Postleitzahl, Ort oder<br>Aktivitätencode:                        | aktuell      nicht älter 1 Quartal      alle     nicht älter 1/2 Jahr     olicht älter 1 Jahr | Suche                         |            |            |                |   |                                                                |
|------------------------|-------------------------------------------------------------------|-----------------------------------------------------------------------------------------------|-------------------------------|------------|------------|----------------|---|----------------------------------------------------------------|
| Suchen                 | Bereich                                                           | Verfeinern                                                                                    | Schließen                     |            |            |                |   |                                                                |
| Adveccous              | lifizierung                                                       | Kampagne                                                                                      | Aktionstat                    | Beging     | Ende       | Code           | - | Kunda                                                          |
| Hai Cooqae             | miniziorang                                                       | (Eppepetal)                                                                                   | BROMOL                        | Degini     | Ende       | Couc           |   | Kande                                                          |
| rotokoll<br>lotizen    |                                                                   | 5514 - 2014 - Multiplikatorengewinnung<br>(Ennepetal)                                         | Multiplikatorengewinnung      | 01.01.2014 | 31.12.2014 | KOOP           |   | » RTC Computer GmbH Udo Rö<br>Grenzberg 9<br>D-45529 Hattingen |
| okumente<br>rodukte    |                                                                   | 5514 - 2014 - Infostände<br>(Ennepetal)                                                       | Infostände EAR                | 02.01.2014 | 31.12.2014 | Infostand      |   | Kontakt mit                                                    |
| odditto                |                                                                   | 5514 - 2014 - nicht zuzordnen                                                                 | Nicht zuzordnen - Menüservice | 02.01.2014 | 31.12.2014 | NZZO           |   | » Nicht ausgewählt                                             |
| RTC Comp<br>60°        | uter GmbH Ud                                                      | (Ennepetal)<br>5514 - 2014 - nicht zuzordnen<br>(Ennepetal)                                   | Nicht zuzordnen - Hausnotruf  | 02.01.2014 | 31.12.2014 | NZZO           |   | Kampagne                                                       |
| tammdate               | n                                                                 | 5514 - 2014 - nicht zuzordnen<br>(Ennepetal)                                                  | Nicht zuzordnen - Ausbildung  | 02.01.2014 | 31.12.2014 | NZZO           |   | <ul> <li>Nicht ausgewählt</li> </ul>                           |
| erkmale<br>assifizieru | rkmale 5514 - 2014 - Servicetelefon<br>ssifizierungen (Ennepetal) |                                                                                               | Servicetelefon                | 02.01.2014 | 31.12.2014 | Servicetelefon |   | Multiplikator                                                  |
| äferenze<br>arc        | n                                                                 | 5514 - 2014 - Infostände<br>(Ennepetal)                                                       | Infostände HNR                | 02.01.2014 | 31.12.2014 | Infostand      |   | » Nicht ausgewählt                                             |
| .00                    |                                                                   | 5514 - 2014 - nicht zuzordnen<br>(Ennenetal)                                                  | Nicht zuzordnen - Mobilnotruf | 02.01.2014 | 31.12.2014 | NZZO           |   | Zuständig                                                      |
| tammver                | zeichnis                                                          | 5514 - 2014 - Werbemittel<br>(Ennepetal)                                                      | Werbemittel: "Mund zu Mund"   | 19.03.2014 | 31.12.2014 | WB             |   | » Systemadministrator                                          |
| ampagn                 | en                                                                | 5514 - 2014 - Einmalspender<br>(Ennepetal)                                                    | Freiwillige Spender           | 21.03.2014 | 31.12.2014 | 5514Spende     |   |                                                                |
| odakikat               | alog                                                              | 5514 - 2014 - Einmalspender<br>(Ennepetal)                                                    | GIP-Zahlschein                | 21.03.2014 | 31.12.2014 | 5514Spende     |   |                                                                |
|                        |                                                                   | 5514 - 2014 Sicherheitswochen<br>(Ennepetal)                                                  | Anzeige                       | 07.04.2014 | 31.07.2014 | 5514SIWO       |   |                                                                |
|                        |                                                                   | 5514 - 2014 Sicherheitswochen<br>(Ennepetal)                                                  | Handzettel                    | 08.04.2014 | 30.11.2014 | 5514SIWO       |   |                                                                |
|                        |                                                                   | 5514 - 2014 - Mailings<br>(Ennepetal)                                                         | Mailing: Spargel              | 09.04.2014 | 27.06.2014 | EAR            |   |                                                                |
|                        |                                                                   | 5514 - 2014 Sicherheitswochen<br>(Ennepetal)                                                  | Mailing Fremdadressen         | 21.04.2014 | 30.09.2014 | 5514SIWO       |   |                                                                |
|                        |                                                                   | 5514 - 2014 Sicherheitswochen<br>(Ennepetal)                                                  | Mailing Förderer              | 21.04.2014 | 30.09.2014 | 5514SIWO       |   |                                                                |
|                        |                                                                   | 5514 - 2014 Sicherheitswochen<br>(Ennepetal)                                                  | Nachfassaktion Förderer       | 12.05.2014 | 15.08.2014 | 5514SIWO       |   |                                                                |
|                        |                                                                   | 5514 - 2014 - Mailings<br>(Ennepetal)                                                         | Mailing: "WM 2014"            | 23.06.2014 | 03.08.2014 | EAR            | - |                                                                |

Ist im Vorfeld der Kunde aufgenommen und ausgewählt, wird über diesen automatisch mit seiner Postleitzahl eine Datenbanksuche im Kampagnenmanager durchgeführt. Das Ergebnis liegt als Liste zur Auswahl vor. Ist in der Liste einem Eintrag ein Icon vorangestellt, so ist in dieser eine personifizierte Kampagnenaktivität (z.B. persönliches Mailing) durchgeführt worden.

Der Suchvorgang kann jederzeit auch manuell durchgeführt werden. Hierzu ist der Suchbegriff ganz oder nur in Teilen anzugeben. Als Begriff werden Postleitzahl, Ort oder Aktivitätencode (siehe **Definition Kampagnenaktivität** Feld *Code*) akzeptiert.

Nach *Mouse-Doppelklick* oder *Enter-Taste* in der Liste, wird die ausgewählte Kampagnenaktivität übernommen, und die Maske wechselt automatisch in den ursprünglichen Modus (*Protokoll*) zurück.

## Ermitteln der Zuständigkeit

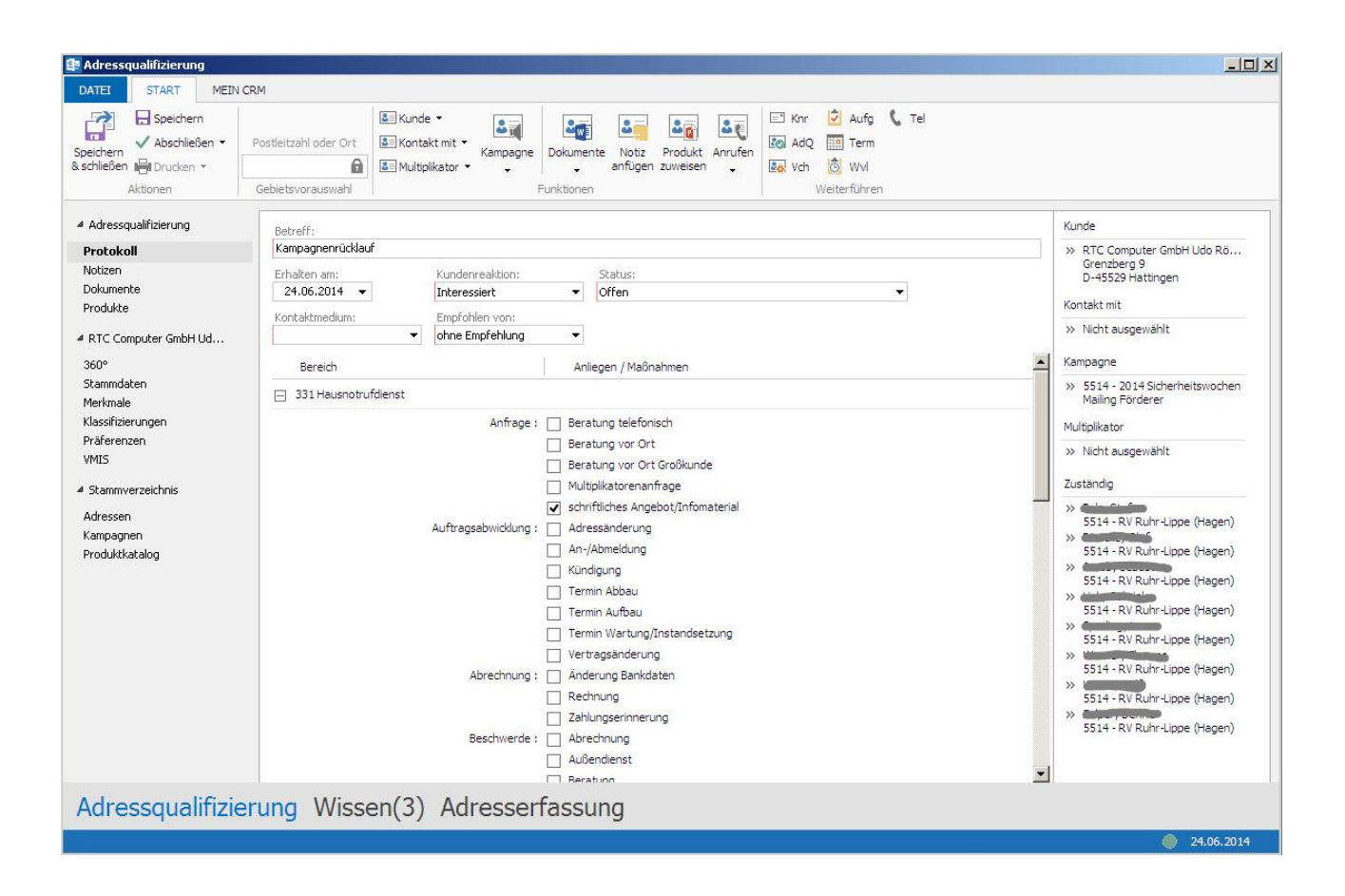

Aufgrund der in der Kampagnenaktivität hinterlegten Zuständigkeit (siehe **Definition Kampagnenaktivität)** in Abhängigkeit zum Vertriebsgebiet (Postleitzahl, Ort des Kunden), wird automatisch nach Auswahl der Kampagnenaktivität die Zuständigkeit / Vertretung übernommen.

Zusätzlich werden die Anliegen des Kunden und/oder auch die Maßnahmen des Verbandes, in Form von **CRM-Kennzahlen pro Satzungsgemäßer-Aufgabe** bereitgestellt. Sie können durch *einfaches Klicken* angewählt werden.

CRM-Kennzahlen sind die 2. Grundlage der Datenflusssteuerung.

Hierzu gilt: Ist zur CRM-Kennzahl eine Zuständigkeit definiert (siehe eNik Enterprise Manager/Globale Konfiguration/Businesszuständigkeiten), so wird die hinterlegte, erste Grundlage der Datenflusssteuerung (Kampagnenaktivität), in Abhängigkeit der Postleitzahl des Kunden **überschrieben**. Mehrfachauswahl von Kennzahlen bewirkt eine **kumulierte Zuständigkeit/Vertretung** der Adressqualifizierung.

Nach Speichern der Adressqualifizierung wird diese den Zuständigen (Verwaltung / Vertrieb /Technik) übergeben, und im *plCenter/Warteschlangen* zur Verfügung gestellt.

## Übernahme AdQ durch Verwaltung / Vertrieb / Technik

Nur **positiven Adressqualifizierungen** (Feld *Reaktion* = **interessiert**), mit der Möglichkeit eines Verkaufsabschlusses, sind nach Erhalt in eine Verkaufschance (Vch) weiterzuführen.

Adressqualifizierung öffnen, Vch in der Menüleiste klicken.

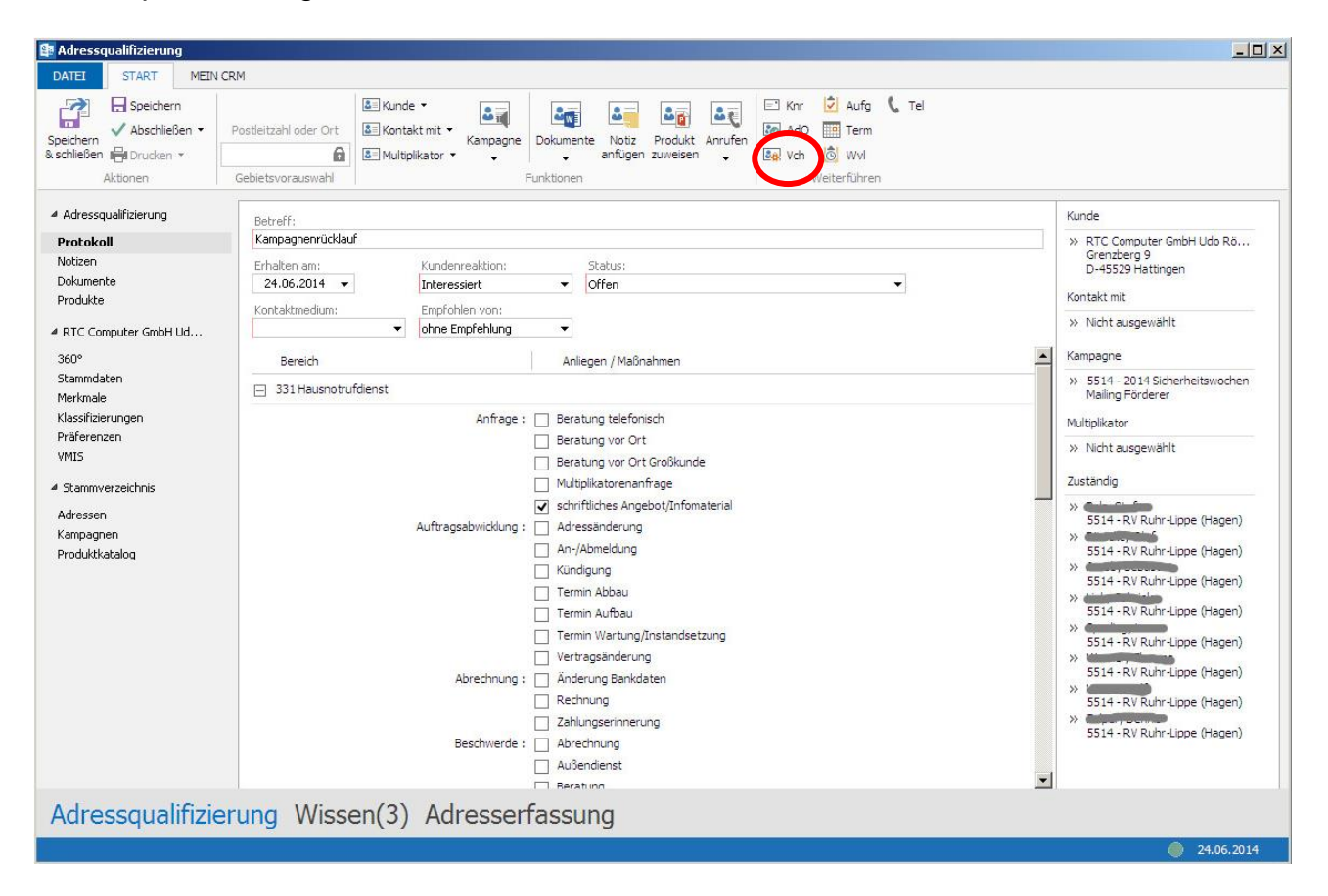

Die Adressqualifizierung ist nach erfolgter Abarbeitung durch die Zuständigkeit abzuschließen (Feld *Status* auf **geschlossen** setzen, Button *Speichern und schließen*).

# Verkaufschance (Vertrieb)

Die Verkaufschance (Vch) ist ein Überwachungsinstrument für den Vertrieb, und bildet den gesamten Vertriebsprozess von der Anfrage bis zum Verkaufsabschluss ab.

| 😫 Verkaufschance                                                                                             |                                                                                        |                                                                                                    |
|----------------------------------------------------------------------------------------------------|----------------------------------------------------------------------------------------|----------------------------------------------------------------------------------------------------|
| e B                                                                                                    | Datei •   Speichern und schließen  <br>Knr Vch Wvl Aufg Term • Tel Dok AdQ   Anrufen • | Abschließen ▼   Mein CRM ▼                                                                                                    |
| Navigator<br>Verkaufschance<br>» Protokoll<br>Kunde / Rolle<br>» Suchmanager<br>» Adresserfassung<br>Produkt | Protokoll                                                                              | Info<br>Kunde<br>** RTC Computer GmbH Udo Röder<br>Grenzberg 9<br>D-45529 Hattingen<br>Kampagne<br>** 5514 - 2014 Sicherheitswochen<br>Mailing Förderer |
| <ul> <li>Auswahlmanager</li> <li>Kampagne</li> <li>Suchmanager</li> </ul>                                    | Abgeschlossen am: Wsk: %<br>Zuständig: Vertretung:<br>Systemadministrator V            |                                                                                                    |
|                                                                                                    |                                                                                        |                                                                                                    |
| Verkaufschance                                                                                               |                                                                                        | 24.06.2014                                                                                                    |
|                                                                                                    |                                                                                        |                                                                                                    |

| - Produkt<br>- Vertragswert | Das Produkt (HNR Paket, Menüservice, etc.).<br>Angabe des Vertragswertes in EUR                                                                                               |
|-----------------------------|----------------------------------------------------------------------------------------------------|
| - Status                    | Aktueller Status der Verkaufschance. Muss nach Abschluss auf                                                                                                    |
|                             | gewonnen oder verloren gesetzt werden.                                                                                                    |
| - Phase                     | (Infomaterial, Angebot, Testinstallation, Vertragsabschluss, etc.)                                                                                                    |
|                             | beschreibt die aktuelle Vertriebsphase der Verkaufschance.                                                                                                    |
| - Vertriebsaktion           | Beschreibt die nächste Aktivität, die innerhalb der Verkaufschance<br>durch den Vertrieb durchgeführt wird. (Angebot erstellen, Vororttermin,<br>Infomaterial zusenden, etc.) |
| - Abgangsgrund              | Abgangsgrund der Verkaufschance nach Vertragsaus/-ablauf.                                                                                                    |
| - Abgeschl. am              | Datum des Vertragsabschlusses.                                                                                                    |
| - Wsk                       | Wahrscheinlichkeit der Verkaufschance in Prozent                                                                                                    |
| - Zuständigkeit             | Zuständigkeit/Vertretung der Verkaufschance (Bearbeitungsrecht)                                                                                                    |
| 5                           |                                                                                                    |

#### Eingabeschema:

Durch das Weiterleiten der AdQ in eine Verkaufschance werden alle relevanten Daten der AdQ mit übernommen. Dies sind die Adressen Kunde, Kontakt und Multiplikator sowie die eingestellte Kampagnenaktivität.

**Produkt** wird über *Produkt / Auswahlmanager* in der Navigatorleiste ausgewählt und automatisch gesetzt (nicht nachträglich ändern),

**Vertragswert** wird bei der Produktauswahl ebenfalls automatisch übernommen, soweit im Artikelstamm für das ausgewählte Produkt eine Preisdefinition gesetzt ist.

Phase und Vertriebsaktion stellen die aktuelle Situation im Vertriebsprozess dar. Sie wird entsprechend manuell im gesamten Prozess durch die Zuständigkeit gesetzt.

**Status** bleibt bis zum Verkaufsabschluss / -abgang auf **offen**, und wird je nach Abschlussart (gewonnen / verloren) über die *Menüleiste / Abschließen* gesetzt.

- gewonnen Das Feld Abgeschlossen am wird mit dem aktuellen Datum versehen, die *Phase* wird auf **Verkaufsabschluss** gesetzt, der *Status* auf gewonnen geschlüsselt und die Verkaufschance gespeichert und geschlossen.
- verloren Bei verloren muss der Abgangsgrund aus der Liste ausgewählt werden. Automatisch wird das Feld *Abgeschlossen am* mit dem **aktuellen Datum** versehen, die *Phase* bleibt unverändert und interpretiert somit die Abgangsphase (z.B. Testinstallation / Probemenü) des potenziellen Kunden, der *Status* auf verloren gesetzt und die Verkaufschance gespeichert und geschlossen.

| Datei 👻 🛛 Speichern und schließen | Abschließen 👻 Mein C                                                       | RM 👻                                      |
|-----------------------------------|----------------------------------------------------------------------------|-------------------------------------------|
|                                   | gewonnen                                                                   |                                           |
| AdQ Anrufen -                     | verloren 🔸                                                                 | kein Interesse                            |
|                                   | Info<br>Kunde                                                              | Kündigung<br>nicht gefallen               |
| Status:                           | » RTC Computer GmbH Udo Röder<br>Grenzberg 9<br>D-45529 Hattingen Kampagne | Sonstiges<br>verstorben<br>Vertragsablauf |
| Abgangsgrund:                     | >> 5514 - 2014 Sicherheitswochen                                           | zu kompliziert                            |

## Fallbeispiel 1

Herr Mustermann, Förderer im Vertriebsgebiet RV Dresden, ruft im Service Center an, und nimmt nach einer Beratung das Hausnotrufangebot der Sicherheitswochen *30 Tage kostenlos Testen im Vertragspaket Basis* an.

Im ServiceCenter wird eine Adressqualifizierung erstellt.

- Kunde aus dem Datenbestand auswählen.
- Kampagnenaktivität 4031 2013 Sicherheitswochen Mailing Förderer verknüpfen.
- Notiz hinzufügen mit der Mitteilung zu dem gewünschten Paket.
- Entsprechend dem internen Workflow die CRM –Kennzahlen setzen (HNR Aufbau, Infomaterial zusenden, etc.).
- **Speichern und schließen** führt zu einer Weitergabe der Informationen an die hinterlegten Zuständigkeiten.

Der zuständige Vertrieb öffnet die AdQ und führt diese in eine Verkaufschance weiter.

- Aus dem Artikelstamm wird das Basispaket mit der Vch verknüpft.
- Die Phase wird mit **Testinstallation / Probemenü** geschlüsselt.
- Die Vertriebsaktion erhält den Eintrag Wiedervorlage.
- In der Buttonleiste einen Wiedervorlagetermin (Wvl) erzeugen und diesen auf + 30 Tage mit gewünschter Zuständigkeit erstellen.
- Zusätzlich wird hier die Korrespondenz mit dem Kunden über das Dokumentenmanagement (Dok) eingestellt (Infomaterial, Verträge, etc.).
- Speichern und schließen.
- Aufgrund des **Wiedervorlagetermins** wird die Vch im pICenter/Warteschlangen/Verkaufschancen ausgeblendet.
- In der AdQ das Feld Status auf abgeschlossen setzen, speichern und schließen.

Nach 30 Tagen liegt in der Wiedervorlageliste im plCenter die Vch den Zuständigkeiten wieder vor. Vch öffnen und über die *Menüleiste/Abschließen* die Entscheidung des Kunden dokumentieren.

### Fallbeispiel 2

Herr Mustermann, Förderer im Vertriebsgebiet RV Dresden, ruft im Service Center an, und wünscht keine weitere Werbung.

Im ServiceCenter wird eine Adressqualifizierung erstellt.

- Kunde aus dem Datenbestand auswählen.
- Kampagnenaktivität 4031 2013 Sicherheitswochen Mailing Förderer verknüpfen.
- Kunde/Kundenpräferenz Marketing unterbinden setzen.
- Status auf **abgeschlossen** und das Feld *Reaktion* auf **kein Marketingmaterial senden** setzen.
- Speichern und schließen.

# **Controlling (eNik Operations)**

Ergebnisse der Kampagne werden im eNik Operations in Echtzeit zur Verfügung gestellt. Die Auswahl wird anhand der Baumstruktur im Kampagnenmanager aufgebaut.

| 0                                                       |                                          |                 |        |       |       |      | e    | Nik O | peratio | ons  |        |       |      |       |      |      |      |      |      |      |       |       |       |            |         | ×     |
|---------------------------------------------------------|------------------------------------------|-----------------|--------|-------|-------|------|------|-------|---------|------|--------|-------|------|-------|------|------|------|------|------|------|-------|-------|-------|------------|---------|-------|
|                                                         |                                          |                 |        |       |       |      |      |       |         |      |        |       |      |       |      |      |      |      |      |      |       | Dat   | tei E | Bearbeiten | Extras  | Info  |
| 0 😕                                                     |                                          |                 |        |       |       |      |      |       |         |      |        |       |      |       |      |      |      |      |      |      |       |       |       |            |         |       |
|                                                         | Aktualisieren Exportieren                |                 |        |       |       |      |      |       |         |      |        |       |      |       |      |      |      |      |      |      |       |       |       |            |         |       |
| Nevirator                                               | 5504 2044 UND Sicherheiten               | veebee          | 2044   | Kamu  |       |      | 04 1 | and   |         | obäß | teetel |       |      |       |      |      |      |      |      |      |       |       |       | Kanna      | ablan   |       |
| FED1 Landsseedbäftestelle IV                            | 5501 - 2011 HNR-Sichemensy               | vochem          | 2011   | rtain | Jayne | 1100 | 01-1 | anue  | sayes   | Chan | issie  | IC/LV |      |       |      |      |      |      |      |      |       |       |       | Rennz      | amen    |       |
| - Ampagnen                                              | Vertragswesen Reaktionen Vertrieb        | Nachhalti       | igkeit |       |       |      |      |       |         |      |        |       |      |       |      |      |      |      |      |      |       |       |       | Allgemeir  |         |       |
| + 📫 2008                                                | Übersicht der Kampagnenreaktionen        |                 |        |       |       |      |      |       |         |      |        |       |      |       |      |      |      |      |      |      |       |       |       | » Übersi   | cht     |       |
| + 2009                                                  | Reaktionen Details Kontaktpunkt          | Zeitverlauf     | f      |       |       |      |      |       |         |      |        |       |      |       |      |      |      |      |      |      |       |       |       |            |         |       |
| 2010                                                    |                                          |                 |        |       |       |      |      | _     |         |      |        |       |      |       |      |      |      |      |      |      | -     |       | ^     |            |         |       |
| >> 5501 - 2011 Menüser                                  | » Uber alles                             |                 | 5501   | 5512  | 5514  | 5517 | 5519 | 5521  | 5524    | 5525 | 5531   | 5533  | 5541 | 5552  | 5557 | 5561 | 5571 | 5572 | 5575 | 5581 | Summe | %     |       |            |         |       |
| >> 5501 - 2011 HNR-Sic                                  | Globale Aktivitäten (pegativ)            |                 |        | 4     | 53    | 119  | 10   | 129   | 115     | 192  | 010    | 2     | 109  | 23    | 139  | 192  | 130  | 124  | 28   | 8    | 186   | 5 53  |       |            |         |       |
| >> 5501 - 2011 Nottailtr<br>>> 5501 - 2011 Rund um      | Lokale Aktivitäten (positiv)             |                 |        |       |       |      | •    | 20    |         | 6    |        | -     | Ŭ    | 56    | 1    | 38   | 10   |      | 5    | Ŭ    | 126   | 3,75  |       |            |         |       |
| >> 5501 - 2011 Schnupp                                  | Lokale Aktivitäten (negativ)             |                 |        |       |       |      |      | 1     |         |      |        |       |      |       |      |      |      |      |      |      | 1     | 0,03  |       |            |         |       |
| >> 5501 - 2011 Betriebs                                 |                                          | Summe:          |        | 171   | 661   | 119  | 17   | 164   | 122     | 151  | 325    | 75    | 197  | 390   | 165  | 236  | 209  | 124  | 161  | 77   | 3.364 |       |       |            |         |       |
| >> 5501 - 2011 HNR-Ku<br>>> 5501 - Ekon elf+            |                                          | %:              |        | 5,08  | 19,65 | 3,54 | 0,51 | 4,88  | 3,63    | 4,49 | 9,66   | 2,23  | 5,86 | 11.59 | 4,9  | 7,02 | 6,21 | 3,69 | 4,79 | 2,29 |       |       |       |            |         |       |
| >> 5501 - Plug elit                                     |                                          |                 |        |       |       |      | -1   |       |         | 4.0  |        |       | -,   |       |      |      | -1   | -,   | 4    | -1   |       |       |       |            |         |       |
| >> 5501 - BKK Beiersdor                                 |                                          |                 |        |       |       |      |      |       |         |      |        |       |      |       |      |      |      |      |      |      |       |       |       |            |         |       |
| >> 5501 - Chrismon Plus                                 | » Globale Aktivitäten (positiv)          |                 | 5501   | 5512  | 5514  | 5517 | 5519 | 5521  | 5524    | 5525 | 5531   | 5533  | 5541 | 5552  | 5557 | 5561 | 5571 | 5572 | 5575 | 5581 | Summe | %     |       |            |         |       |
| + 2012                                                  | Anzeige                                  |                 |        | 3     | 29    | 3    |      | 8     | 3       | 7    | 5      |       | 4    |       | 5    | 13   |      | 6    |      | 6    | 92    | 3,02  |       |            |         |       |
| 2013                                                    | Cross Selling (Menü/Fahrdienst/Ausbildun | g)              |        |       |       |      |      |       |         |      |        |       |      |       |      |      |      |      |      |      |       |       |       |            |         |       |
| + 📁 5511 - RV Bochum/Herne                              | Cross-Selling                            |                 |        |       | 1     | 11   |      |       |         |      |        |       |      |       |      |      |      |      |      |      | 12    | 0,39  |       |            |         |       |
| + 📫 5512 - Östliches Ruhrgebiet                         | Eigenakquise                             |                 |        | 83    | 220   | 85   |      | 60    | 48      | 26   | 65     |       | 70   | 95    | 39   | 80   | 131  | 80   | 21   | 3    | 1.106 | 36,25 |       |            |         |       |
| + 5514 - Runr-Lippe                                     | Entscheider Mailing                      |                 |        | 4     | 9     |      |      |       |         | 2    | 4      | 3     | 3    | 8     | 3    | 2    | 2    | 2    | 5    |      | 47    | 1,54  |       |            |         |       |
| + 5517 - Südwestfalen                                   | Handzettel                               |                 |        | 2     | 26    |      |      | 15    | 4       | 10   | 1      |       | 1    | 22    | 9    | 9    | 9    | 4    | 5    | 1    | 118   | 3,87  |       |            |         |       |
| + 🧧 5519 - RV Soest/Hochsauerlandk                      | Infostand                                |                 |        |       | 4     |      |      |       |         |      | 4      |       |      |       |      |      |      |      |      |      | 8     | 0.26  |       |            |         |       |
| + 5521 - RV Ostwestfalen                                | Internet                                 |                 |        | 6     | 16    | 4    |      | 3     | 2       | 6    | 20     |       | 4    | 17    | 5    | 5    |      | 6    | 8    | 9    | 111   | 3,64  |       |            |         |       |
| + 5524 - Lippe-noxter<br>+ 5525 - Minden-Ravenshern     | Johanniterzeitung                        |                 |        | 5     | 28    | 6    | 1    | 7     | 7       | 8    | 12     | 11    | 10   | 25    | 4    | 12   |      | 6    | 7    | 4    | 153   | 5,01  |       |            |         |       |
| + 5526 - RV Paderborn                                   | Kündigung Förderer                       |                 |        |       |       |      |      |       | 1       |      |        |       | 1    |       |      |      | 2    | 2    | 1    |      | 7     | 0,23  |       |            |         |       |
| + 📫 5531 - Rhein-Ruhr                                   | Mailing Förderer                         |                 |        | 51    | 109   | 3    | 11   | 23    | 41      | 60   | 110    | 30    | 83   | 107   | 82   | 27   | 51   | 4    | 57   | 33   | 882   | 28,91 |       |            |         |       |
| + 5533 - Essen                                          | Mailing Wohnungsbaugenossenschaften      |                 |        | 3     |       |      |      | 1     |         | 3    |        |       |      | 1     | 1    |      |      |      |      |      | 9     | 0,29  |       |            |         |       |
| + 5552 - Niederrhein                                    | Medieninformation                        |                 |        | 2     | 28    |      |      | 6     |         | 10   | 75     | 16    | 2    |       | 2    | 30   |      | 6    | 1    | 3    | 181   | 5,93  |       |            |         |       |
| + 🧰 5556 - RV Niederrhein (ALT)                         | Multiplikatoren-werbung                  |                 |        |       |       |      |      |       |         |      |        |       |      |       |      |      |      | 2    | 13   |      | 13    | 0,43  |       |            |         |       |
| + i 5557 - Bergisch-Land                                | Poster                                   |                 |        |       | 2     |      |      |       | 1       |      | 1      |       | 1    |       | 1    |      |      | -    |      |      | 4     | 0.13  |       |            |         |       |
| + 5551 - Aachen-Heinsberg<br>+ 5571 - Kreis Leverkusen  | Radio-Spot                               |                 |        | 3     | 20    | 2    |      | 2     |         | 2    | -      | 3     | 1    | 4     | 2    | 4    |      | 1    | 1    |      | 45    | 1,47  |       |            |         |       |
| + 5572 - Rhein-/Oberberg                                | TV-Spot                                  |                 |        | 5     | 116   | 5    | 4    | 4     | 3       | 8    | 14     | 10    | 6    | 32    | 6    | 10   | 1    | 5    | 8    | 10   | 247   | 8,1   |       |            |         |       |
| + 🛑 5575 - Bonn/Rhein-Sieg/Euskirchen                   |                                          | Summe:          | -      | 167   | 608   | 119  | 16   | 129   | 113     | 142  | 316    | 73    | 189  | 311   | 159  | 192  | 196  | 124  | 128  | 69   | 3.051 |       |       |            |         |       |
| + 5581 - Münsterland/Soest                              |                                          | %:              |        | 5,47  | 19,93 | 3,9  | 0,52 | 4,23  | 3,7     | 4,65 | 10,36  | 2,39  | 6,19 | 10,19 | 5,21 | 6,29 | 6,42 | 4,06 | 4,2  | 2,26 |       |       |       |            |         |       |
| + 5583 - RV Emscher-Lippe                               |                                          |                 |        |       |       |      |      |       |         |      |        |       |      |       |      |      |      |      |      |      |       |       |       |            |         |       |
| + 🧰 7503 - gip Dortmund                                 |                                          |                 |        |       |       |      |      |       |         |      |        |       |      |       |      |      |      |      |      |      |       |       |       |            |         |       |
| + 4001 - LV Sachsen                                     | » Lokale Aktivitäten (positiv)           |                 | 5501   | 5512  | 5514  | 5517 | 5519 | 5521  | 5524    | 5525 | 5531   | 5533  | 5541 | 5552  | 5557 | 5561 | 5571 | 5572 | 5575 | 5581 | Summe | %     |       |            |         |       |
| + 4015 - KV ZWICKAU / Vogband<br>+ 4020 - KV Erzgebinge | Anzeige                                  |                 |        |       |       |      |      |       |         |      |        |       |      |       |      |      |      |      |      |      |       |       |       |            |         |       |
| + 4025 - OV Chemnitz                                    | Anzeige NGZ Vital 6.10.2011              |                 |        |       |       |      |      |       |         |      |        |       |      | 7     |      |      |      |      |      |      | 7     | 5,56  |       |            |         |       |
| + 📫 4030 - RV Meißen / Mittelsachsen                    | Anzeige Rheinische Post (17.09 / 24.09.) |                 |        |       |       |      |      |       |         |      |        |       |      | 9     |      |      |      |      |      |      | 9     | 7,14  |       |            |         |       |
| + 4031 - RV Dresden                                     | Anzeige Rheinische Post (17.09./24.09.)  | 00.2011         |        |       |       |      |      |       |         |      |        |       |      |       |      |      |      |      |      |      |       | 0.70  |       |            |         |       |
| + 4045 - KV Görlitz                                     | Anzeige Stadt Kurier Neuss "Starke Partn | -09.2011<br>Pr" |        |       |       |      |      |       |         |      |        |       |      | 6     | 1    |      |      |      |      |      | 6     | 4,76  |       |            |         |       |
|                                                         | Anzeige Stadt Kurier Neuss 24. 10. 2011  | -               |        |       |       |      |      |       |         |      |        |       |      | 5     |      |      |      |      |      |      | 5     | 3,97  |       |            |         |       |
|                                                         | Anzeige Stadt Kurier Neuss 28.09.2011    |                 |        |       |       |      |      |       |         |      |        |       |      | 4     |      |      |      |      |      |      | 4     | 3,17  |       |            |         |       |
|                                                         | Anzeigen Senioren aktiv                  |                 |        |       |       |      |      |       |         |      |        |       |      |       |      |      |      |      | 1    |      | 1     | 0,79  |       |            |         |       |
|                                                         | Cross-Selling                            |                 |        |       |       |      |      |       |         |      |        |       |      |       |      |      |      |      |      |      |       |       |       |            |         |       |
| CRM                                                     | Display Maxi mit Flyer Dispenser         |                 |        |       |       |      |      |       |         |      |        |       |      | 1     |      |      |      |      |      |      | 1     | 0,79  |       |            |         |       |
| 4                                                       | Display Medium (kleiner Aufsteller)      |                 |        |       |       |      |      |       |         |      |        |       |      |       |      |      |      |      |      |      |       |       |       |            |         |       |
| Kampagnenmanager                                        | Ligendkquise                             |                 |        |       |       |      |      |       |         |      |        |       |      |       |      |      |      |      |      |      |       |       | ¥     |            |         |       |
| Datenbank: eNik Fertig                                  |                                          |                 |        |       |       |      |      |       |         |      |        |       |      |       |      |      |      |      |      |      |       |       |       | 1.0.5      | 5 15.09 | .2013 |